# Ulazni računi od student servisa

Zadnje ažurirano06/08/2024 9:25 am CEST

Kad organizacija koja je obveznik PDV-a primi račun s različitim rashodima (opća stopa, snižena stopa, oslobođeno, ne oporezuje se), potrebno je unijeti više rashoda i na svakom podesiti postavke, tj. odabrati odgovarajuću stopu PDV-a.

Zaglavlje računa unosimo prema uputi kao i kod drugih ulaznih računa.

#### Usluge po stopi PDV-a

- 1 Klikom na **+Novi rashod** unesemo rashod.
- 2 Odaberemo vrstu rashoda **Rashod**.
- **3** Odaberemo odgovarajući **konto** (npr. 4191).
- 4 Odaberemo **opću stopu PDV-a**.

| * Vrsta rashoda:                                       |   |                   |                  |          |
|--------------------------------------------------------|---|-------------------|------------------|----------|
| Rashod ~                                               | 1 |                   |                  |          |
| * Konto: * Stopa PDV-a:                                | _ | * Osnovica: *     | Iznos PDV-a:     |          |
| 4191 - Usluge studentskog servisa 🛛 🗶 🖉 Opća stopa 🗶 🗸 |   | 200,00            | 50,00            |          |
| Vrsta obračuna PDV-a:                                  |   |                   |                  |          |
| ~                                                      |   |                   |                  |          |
| Predujam Samooporezivanje PDV se odbija                |   |                   |                  |          |
|                                                        |   |                   |                  |          |
| Analitika:                                             |   |                   |                  |          |
| ~                                                      | + |                   |                  |          |
| Opis:                                                  |   | Veza s predujmom: |                  |          |
|                                                        |   |                   | ~                |          |
|                                                        |   | 🖾 Spremi 🖾 S      | premi i novo 🛛 🗙 | Odustani |

6 Kliknemo na Spremi.

### Usluge oslobođene PDV-a

- 1 Unesemo rashod klikom na **+Novi rashod**.
- 2 Odaberemo vrstu rashoda **Rashod**.
- **3** Odabremo željeni **konto**.
- 4 Odaberemo stopu **Oslobođeno**.

|                                         |                  |   |                   |             | · · ·      |
|-----------------------------------------|------------------|---|-------------------|-------------|------------|
| Osnovni podaci Ostali podaci            |                  |   |                   |             |            |
| Vrsta rashoda:                          |                  |   |                   |             |            |
| Rashod                                  | ~                |   |                   |             |            |
| Konto:                                  | * Stopa PDV-a:   |   | * Iznos:          |             |            |
| 4191 - Usluge studentskog servisa 🛛 🗶 🗸 | 🖉 Oslobođeno 🛪 🗸 |   | 250,00            |             |            |
| /rsta obračuna PDV-a:                   |                  |   |                   |             |            |
|                                         | ~                |   |                   |             |            |
| Predujam Samooporezivanje               | PDV se odbija    |   |                   |             |            |
|                                         |                  |   |                   |             |            |
| Analitika:                              |                  |   |                   |             |            |
|                                         | ~                | + |                   |             |            |
| Dpis:                                   |                  |   | Veza s predujmom: |             |            |
|                                         |                  |   |                   |             | ~          |
|                                         |                  |   | 🖺 Spremi 🖺 Sp     | remi i novo | × Odustani |
|                                         |                  |   |                   |             |            |

#### 6 Kliknemo na Spremi.

## Usluge koje se ne oporezuju

- 1 Unesemo rashod klikom na **+Novi rashod**.
- 2 Odaberemo vrstu rashoda **Rashod**
- **3** Odabremo željeni **konto**.
- 4 Odaberemo stopu PDV-a **neoporezivo**.
- **5** Unesemo iznos **osnovice** i **PDV**.
- 6 Kliknemo na **Spremi**.
- **7** Račun **potvrdimo**.